# **A1-EI Verification**

In nonrtric repo, there are test scripts to verify the A1-EI interface.

## **Demo Video**

Your browser does not support the HTML5 video element

## **Delivery Status**

| () | DO NOT EDIT                                                                                             |
|----|----------------------------------------------------------------------------------------------------|
|    | Only the Integration PTL should edit the delivery status table to track the release validation progress |

|                  |                                     | OTF | ОАМ | NONRTRIC | RICP | RICAPP | O-<br>DU | 0-<br>CU | Test<br>Result | Notes                                                                                                    |
|------------------|-------------------------------------|-----|-----|----------|------|--------|----------|----------|----------------|----------------------------------------------------------------------------------------------------|
| Deploymen        | Docker Container                    |     |     |          |      |        |          |          |                |                                                                                                    |
| t Aniracts       | Helm Charts                         |     |     |          |      |        |          |          |                |                                                                                                    |
|                  | Deployment scripts                  |     |     |          |      |        |          |          |                |                                                                                                    |
| E2E Flows        | Get EiTypes                         |     |     |          |      |        |          |          |                |                                                                                                    |
|                  | Get Individual<br>EiType            |     |     |          |      |        |          |          |                |                                                                                                    |
|                  | Create EiProducer                   |     |     |          |      |        |          |          |                |                                                                                                    |
|                  | Get EiProducers                     |     |     |          |      |        |          |          |                |                                                                                                    |
|                  | Get Individual<br>EiProducer        |     |     |          |      |        |          |          |                |                                                                                                    |
|                  | Get Individual<br>EiProducer Status |     |     |          |      |        |          |          |                |                                                                                                    |
|                  | Create EiJob Of a<br>Certain Type   |     |     |          |      |        |          |          |                |                                                                                                    |
|                  | Get EiJobs Of a<br>Certain Type     |     |     |          |      |        |          |          |                |                                                                                                    |
|                  | Get Individual<br>EiJob             |     |     |          |      |        |          |          |                |                                                                                                    |
| Auto-<br>testing | FTC1100.sh                          |     |     |          |      |        |          |          |                | TEST 239 (732): prodstub_check_jobdata 200 prod-e<br>job10 type6 https://ricsim_g3_4:8185/datadelivery<br>ricsim_g3_4 testdata/ecs/job-template2.json<br>FAIL, returned body not correct. This is a known behavior,<br>and it will be fixed in the next release. |

## Usage from sources

- 1. Clone the nonrtric repository in gerrit.
- 2. Navigate into the test folder

#### cd nonrtric/test

cd nonrtric/test/auto-test

#### 3. run command:

#### Run test command

./FTC1100.sh remote --env-file ../common/test\_env-oran-cherry.sh

"FTC" stands for "Function Test Case". FTC1100.sh is a test case of ECS full interface walkthrough.

"ECS" stands for Enrichment Service.

### **One-click deployment**

1. Navigate into docker-compose folder

cd nonrtric/docker-compose/ecs

cd nonrtric/docker-compose/ecs

2. Start up ECS & Control-Panel microservice

docker-compose up

docker-compose up

3. Populate some test data into ECS microservice

### populate data

```
cd nonrtric/docker-compose/data
bash ./prepareEcsData.sh
```

#### 4. Open link with web browser:

#### http://localhost:8080/

You should be able see a page like this:

| ≡ ONon-RT RIC Control Panel        |         |               |                    |                 |  |  |  |  |  |  |
|------------------------------------|---------|---------------|--------------------|-----------------|--|--|--|--|--|--|
| Enrichment Information Coordinator |         |               |                    |                 |  |  |  |  |  |  |
| Jobs                               |         |               |                    |                 |  |  |  |  |  |  |
| Job ID                             | Type ID |               | Target URI         |                 |  |  |  |  |  |  |
| job1                               | type1   |               | http://example.com |                 |  |  |  |  |  |  |
| Producers                          |         |               |                    |                 |  |  |  |  |  |  |
| Producer ID                        |         | Producer type |                    | Producer status |  |  |  |  |  |  |
| 1                                  |         | type1         |                    | ENABLED         |  |  |  |  |  |  |
|                                    |         |               |                    |                 |  |  |  |  |  |  |

5. ECS swagger page:

http://localhost:8083/swagger-ui.html

# Enrichment Data service<sup>®</sup>

[ Base URL: localhost:8083/ ] http://localhost:8083/v2/api-docs

This page lists all the rest apis for the service.

## A1-E Enrichment Data Consumer API Consumer Controller

Enrichment Data Producer API Producer Controller

Service status Status Controller

Models